| Application Note |                                     | Ref No: an2k-052 | Last Modify 170406 |
|------------------|-------------------------------------|------------------|--------------------|
| テーマ              | MPC-CUIO サンプルアプリケーション               |                  |                    |
| 使用機器             | MPC-CUIO,USB-CUnet2,MPC-CUnet2A etc |                  |                    |

IOチェッカー。

PC アプリは Visual Studio VB.net で作成。

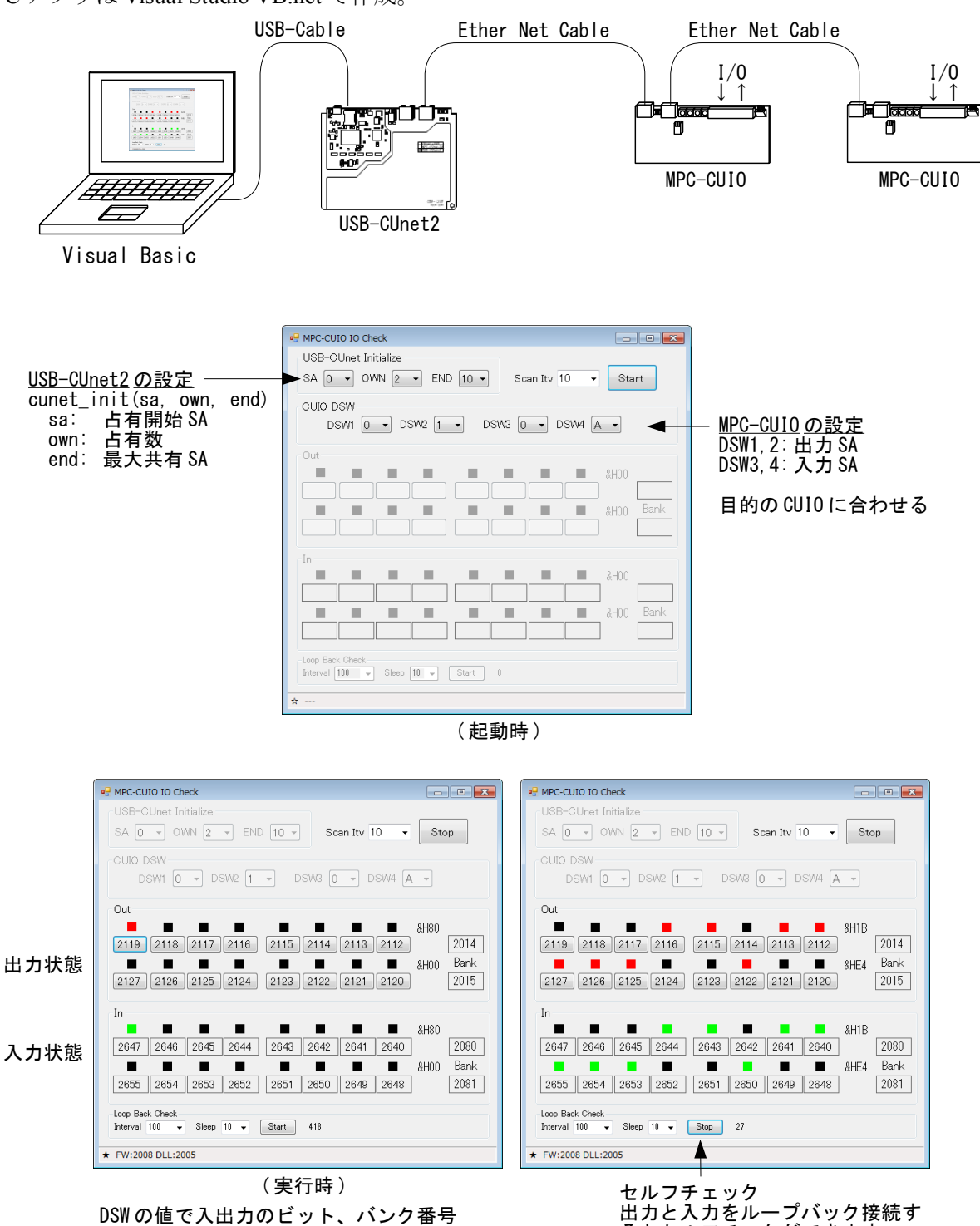

が変ります。

るとセルフチェクができます

ボタンクリックで入力、出力をするシンプルなサンプルです。 機器構成はアプリケーション1と同じです。

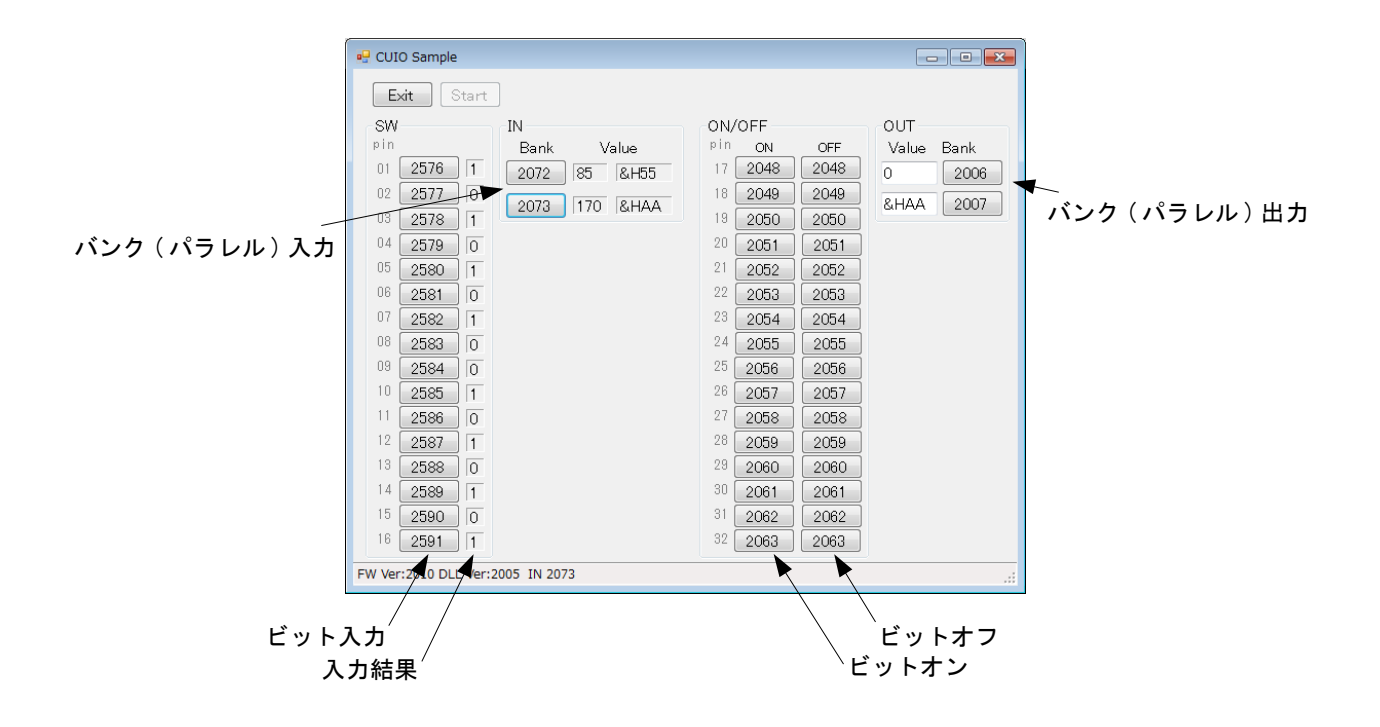

### アプリケーション3

PC & SW BOX

SW BOX の入力で PC のカウンタを操作、PC 側の操作で SW BOX の LED とブザーをオンオフします。

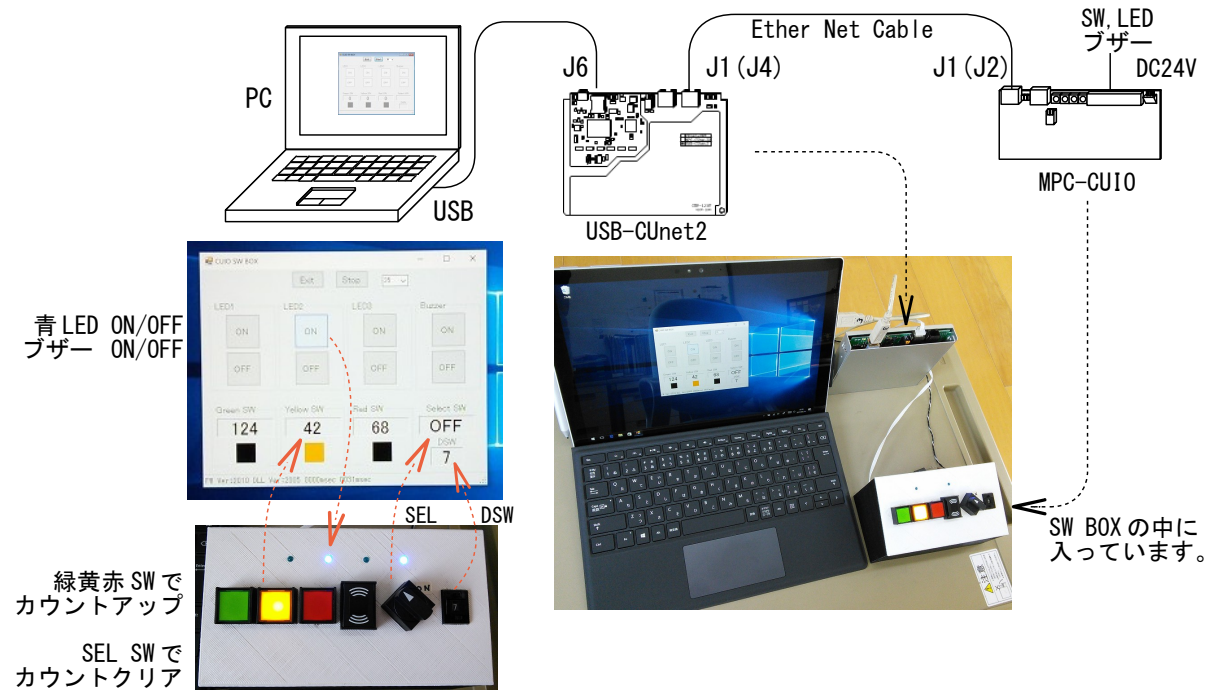

MPC、タッチパネルと SW BOX。

SW BOX の入力で MPC のカウンタ(変数)を操作しタッチパネルに表示、タッチパネルの操作で SW BOX の LED とブザーをオンオフします。

このタッチパネルは MISUMI VONA GX7 です。

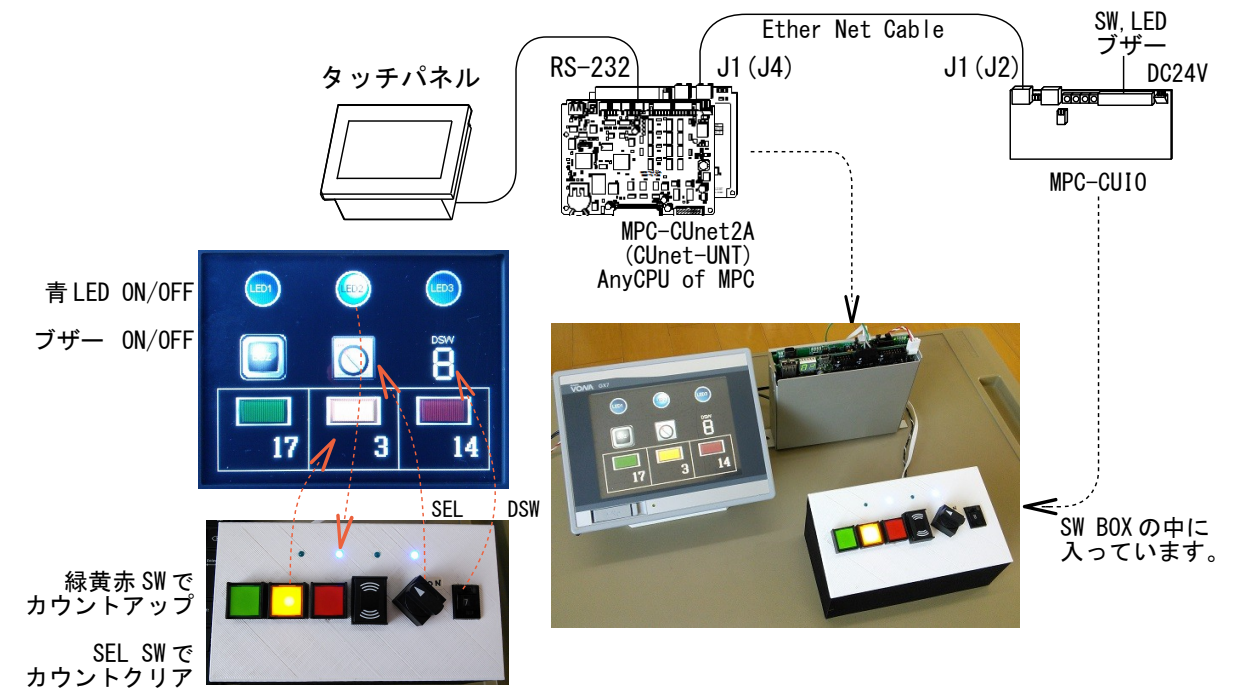

### タッチパネルのデザイン

CUnetの入出力はタッチパネルのYエリアに割り当てられています。そのためスイッチ、ランプ部品に対応するYエリアのアドレスを設定すれば直接オンオフと表示ができます。

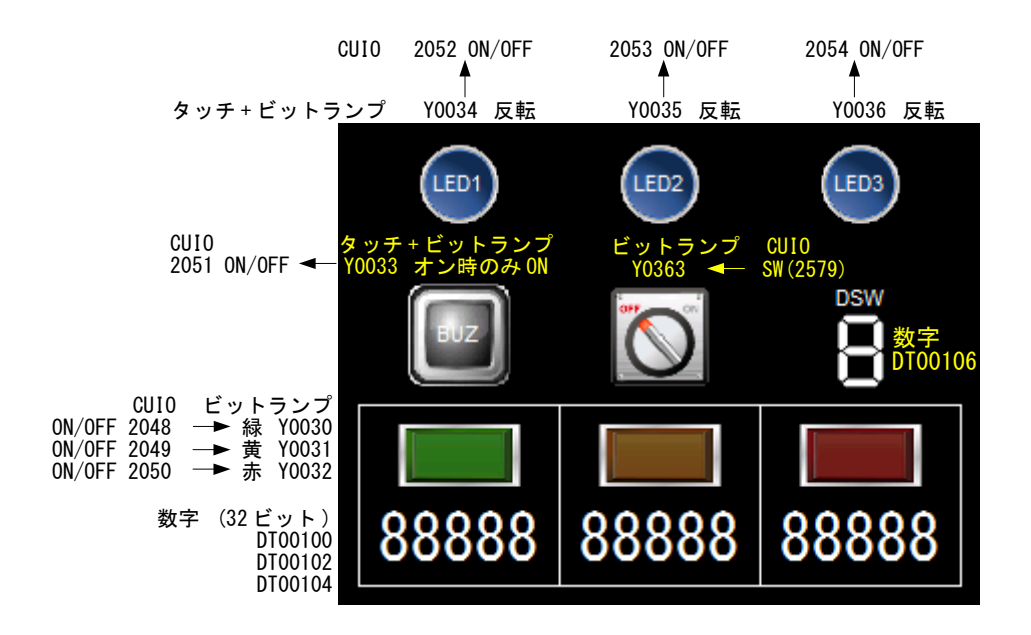

#### PCとSWBOX。

機器構成はアプリケーション3と同じです。アプリケーション3は入力ポート読み込みとSW 押下 時のシーケンスを一つの Timer コントロールで実行してますが、アプリケーション5は Framework4.0 の Task クラスで非同期処理をしています。Task は5本走らせています。

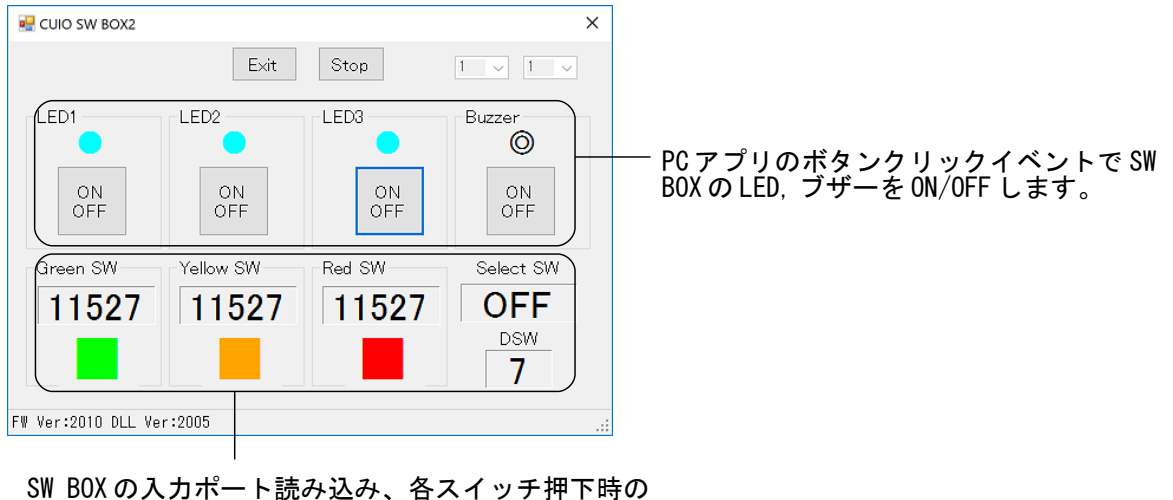

SW BOXの人力ホート読み込み、谷スイッチ押下時 シーケンスを別々のTaskで非同期処理します。

# アプリケーション 6

#### PCとSWBOX。

アプリケーション5のTask クラスをBackgroundWorker コントロールに置き換えたものです。(これ が一番簡単かも)

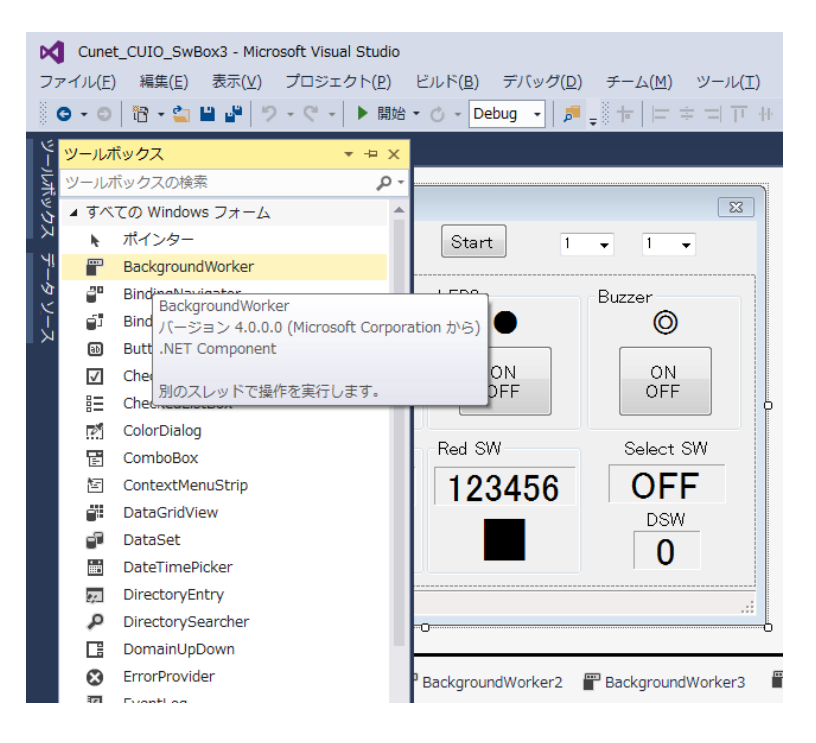

MPC、タッチパネル、パソコンと SW BOX

アプリケーション4にパソコンのモニターを追加しました。 制御はMPCが行うのでリアルタイム性が確保できます。このサンプルのSW入力の応答速度は約 166Hz(オン時間 3msec/オフ時間 3msec)です。※接続する CUIO 数、MPC のプログラムの内容などによ り異なる場合があります。

パソコンは任意のタイミングで接続/切断ができます。また、Windows Pro以上ならリモートデスク トップで遠隔操作もできます。

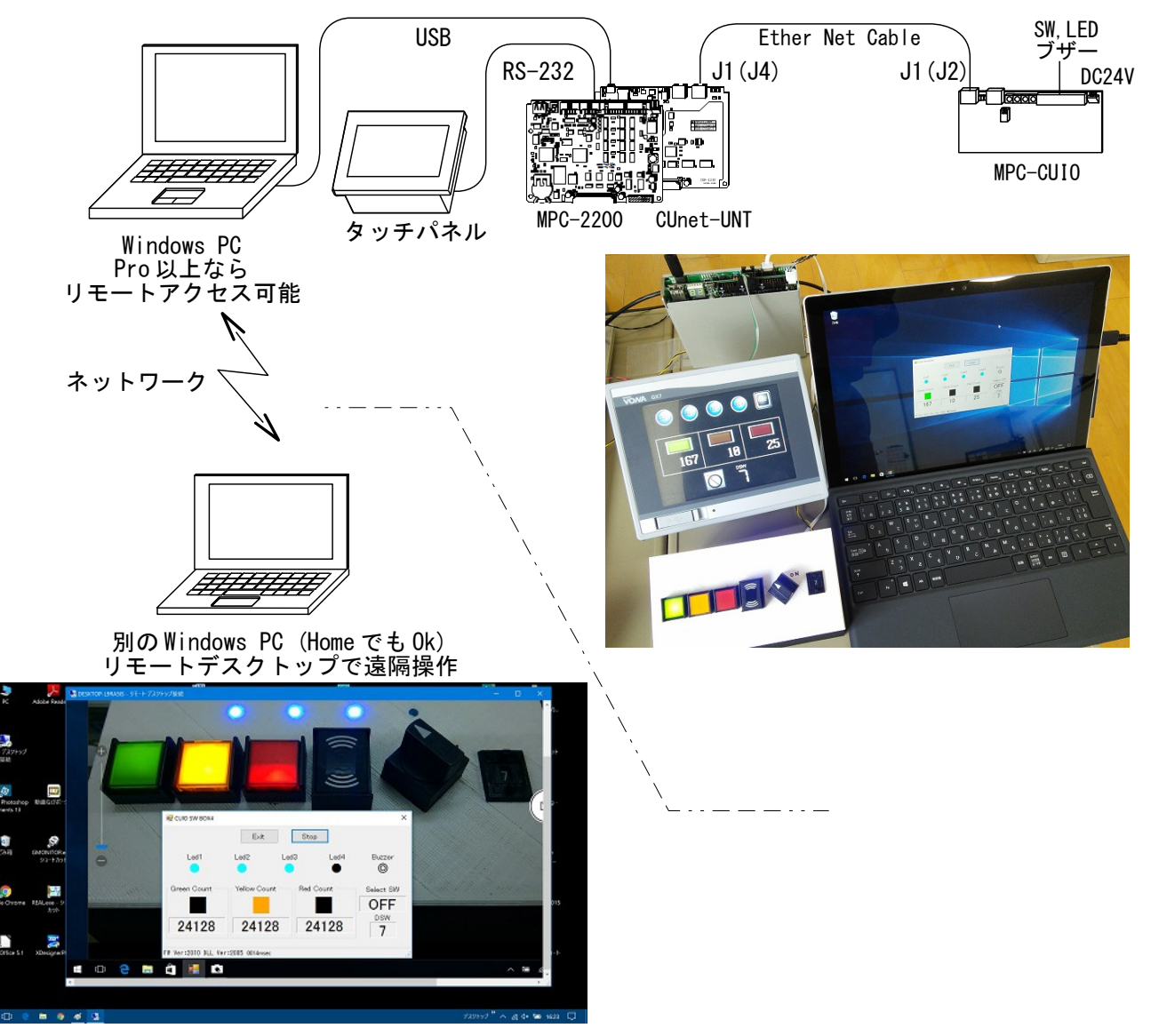

PC内蔵カメラでSW BOXを写しながらアプリを実行しています。

# アプリケーション 3,4,5,6,7 の SW BOX 結線

I/Oは MPC-CUIOのDSW1~4を0,0,0,9としたときの番号です。

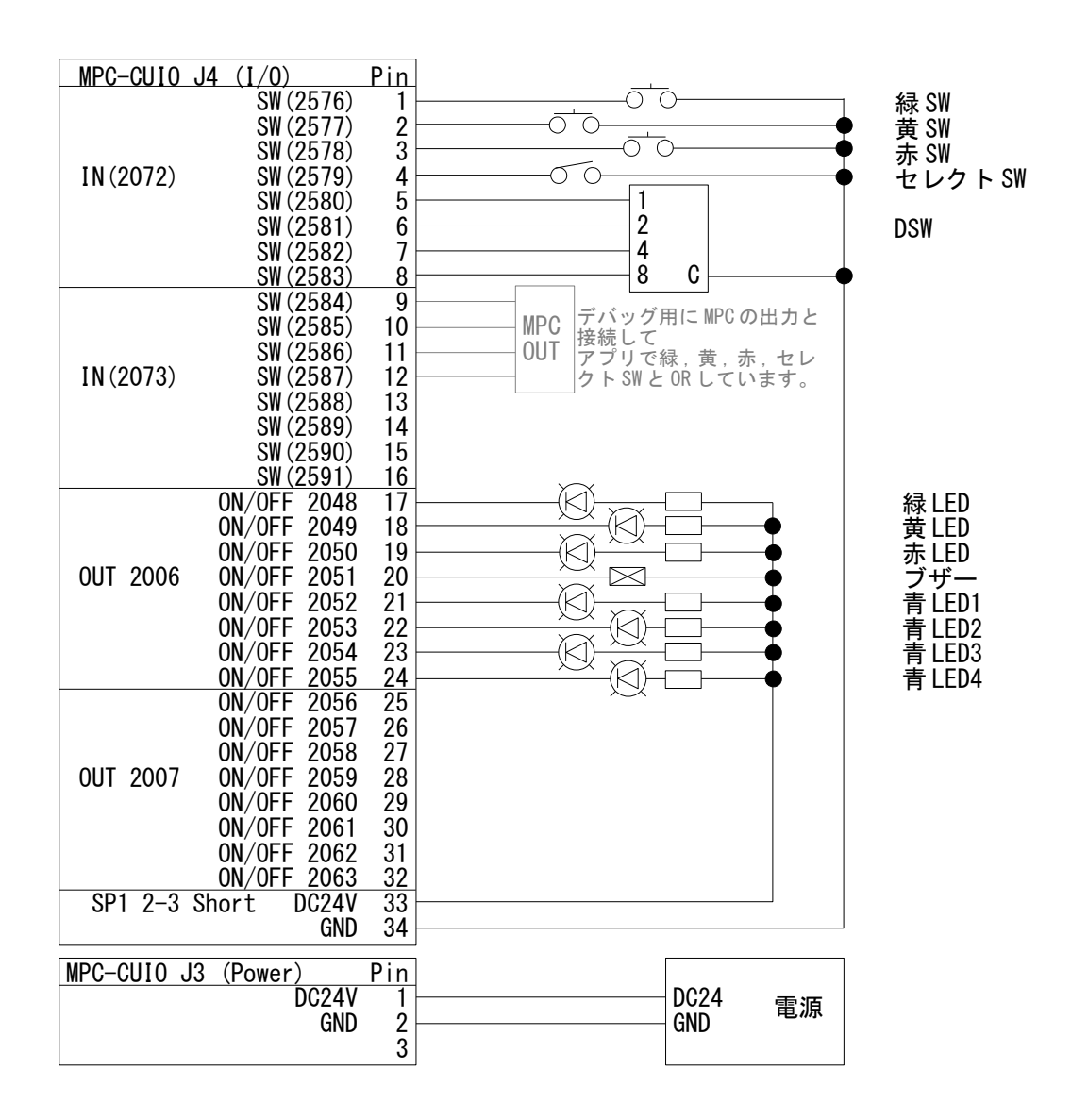

# その他

- MPC-CUIO, USB-CUnet2 については CUnet 機器 製品別マニュアル をご参照ください。
- 開発ツールダウンロード にソースファイルがあります。 アプリケーション1のVBソース No.420 アプリケーション2のVBソース No.430 アプリケーション3のVBソース No.440 アプリケーション4の MPC プログラム No.450 アプリケーション5のVBソース No.460 アプリケーション6のVBソース No.470
- パソコン制御に高いリアルタイム性はありません。ハードスペック、動作環境やアプリケーションの作成方法等により影響を受けます。特に高速の入力には注意して下さい。CUIOの入力にラッチはありません。
- Memo Windows PC の CPU 負荷の大きなプロセス MRT.EXE Microsoft 悪意のあるソフトウェアの削除ツール TiWorker.EXE Microsoft Windows Update(更新プログラム)適用後の後処理を実行 mscorsvw.exe Microsoft.NET Framework のサービス n360.exe Norton360 アンチウィルス(クワイエットモードに追加すると良いかも) etc